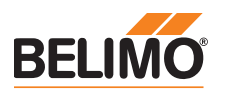

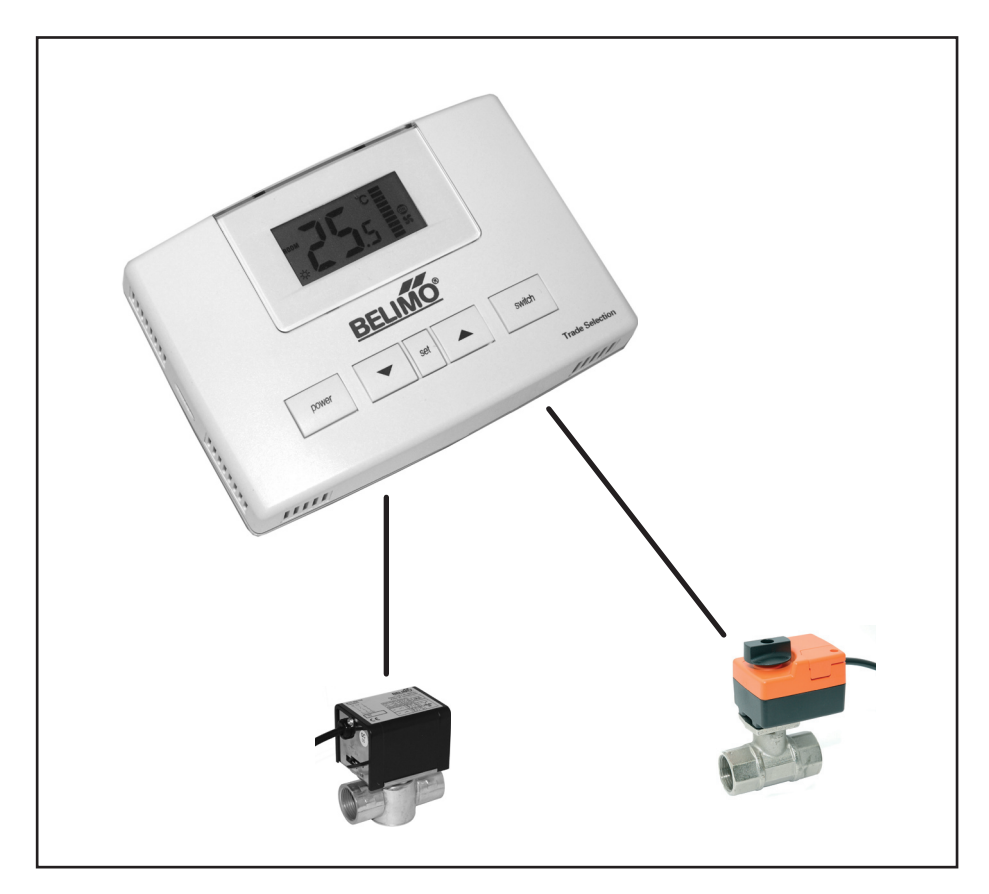

# Fan Coil Controller EXT-F2000PS-..

# Table of contents

| Fan Coil Controller EXT-F2000PS<br>Brief description<br>Technical data<br>Safety notes<br>Product features<br>Buttons and LCD display<br>Operation<br>Dimensions [mm]<br>Mechanical installation                                                                                          | 2<br>3<br>3<br>3<br>3<br>3<br>3<br>4<br>5<br>5 |
|----------------------------------------------------------------------------------------------------|------------------------------------------------|
| Fan Coil Controller EXT-F2000PS-F3<br>Electrical connection 2-pipe application, 1 x 3-point<br>Material list 2-pipe application, 1 x 3-point<br>Configuration 2-pipe application, 1 x 3-point<br>Parameter settings 2-pipe application, 1 x 3-point                                       | 7<br>7<br>7<br>8                               |
| Fan Coil Controller EXT-F2000PS-DF3<br>Electrical connection 4-pipe application, 2 x 3-point<br>Material list 4-pipe application, 2 x 3-point<br>Configuration 4-pipe application, 2 x 3-point<br>Parameter settings 4-pipe application, 2 x 3-point                                      | 9<br>9<br>9<br>10                              |
| Fan Coil Controller EXT-F2000PS-21<br>Electrical connection 2-pipe application, 1 x On-off<br>Configuration 2-pipe application, 1 x On-off<br>Electrical connection 4-pipe application, 2 x On-off<br>Configuration 4-pipe application, 2 x On-off<br>Material list<br>Parameter settings | 13<br>13<br>13<br>13<br>13<br>13<br>13         |

# EXT-F2000PS-..

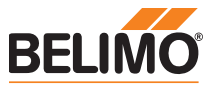

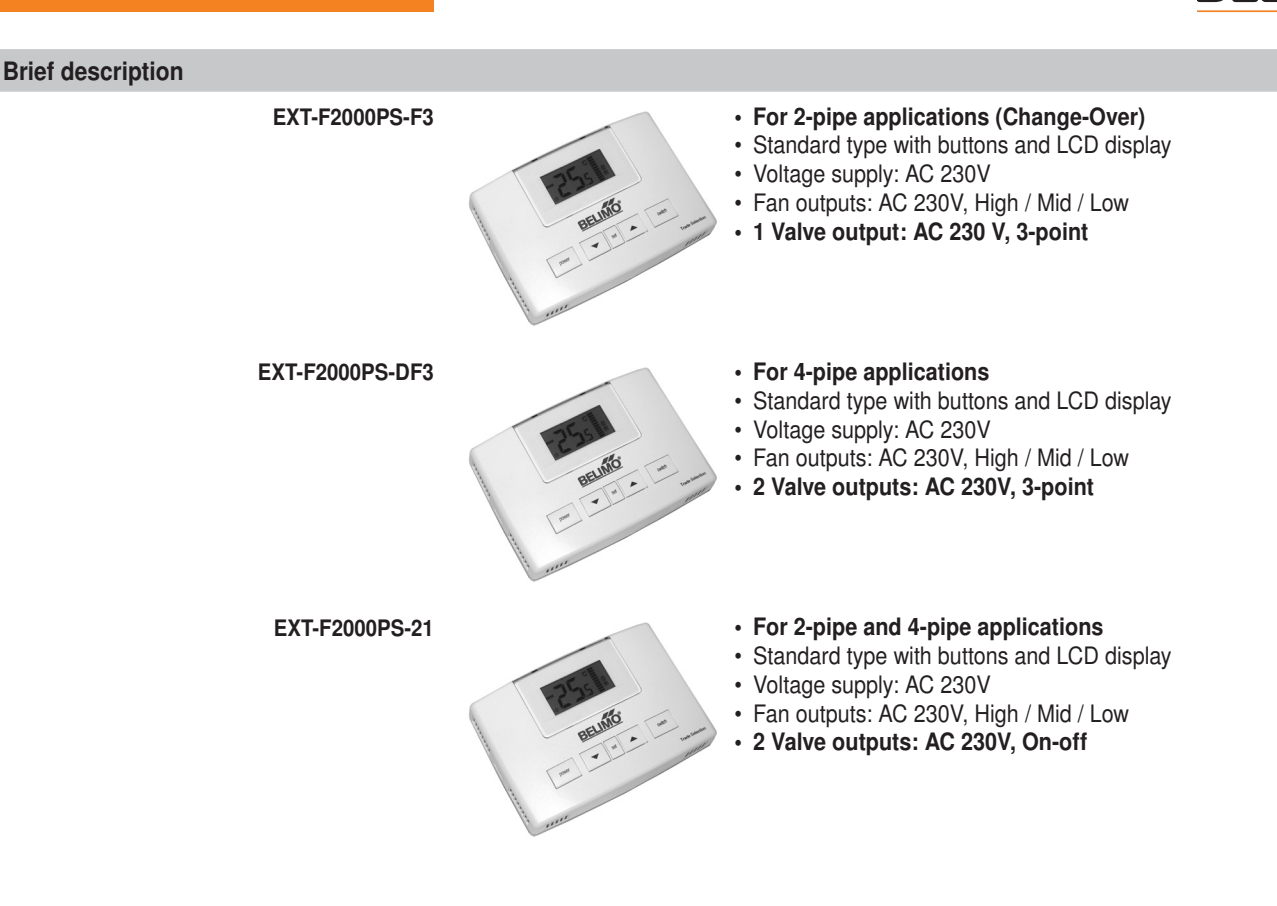

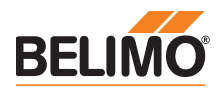

### Technical data

- Temperature controller for controlling Fan Coil devices:
- Fan control with three-stage output (Low / Mid / High)
- · Control of heating and/or cooling valve with digital output

| Electrical data                    | Nominal voltage                           | AC 230V ±10%, 50/60 Hz                                                                                   |
|------------------------------------|-------------------------------------------|----------------------------------------------------------------------------------------------------|
|                                    | Load                                      | Max. 1 A per terminal                                                                                    |
|                                    | Connections                               | Terminal block 1 7/9: 1.5 mm <sup>2</sup>                                                                |
| Outputs                            | Fan control                               | 3-stage AC 230V (Low / Mid / High)                                                                       |
|                                    | Valve control                             | <ul> <li>– 3-point AC 230V (EXT-F2000PS-F3 / -DF3)</li> <li>– On-off AC 230V (EXT-F2000PS-21)</li> </ul> |
| Functional data                    | Temperature sensor                        | Type NTC, 5 k                                                                                            |
|                                    | Measuring range                           | 5 35°C                                                                                                   |
|                                    | Measuring accuracy                        | ±0.5 K @ 25°C                                                                                            |
|                                    | Frost protection limit                    | 5°C                                                                                                    |
|                                    | Ambient conditions                        |                                                                                                    |
|                                    | - Operation                               | 0 +50 °C / 0 95% rH (non-condensing)                                                                     |
|                                    | <ul> <li>Transport and storage</li> </ul> | –40 +50 °C / 20 95% rH (non-condensing)                                                                  |
| Dimensions / Weight / Installation | Dimensions (H x W x D)                    | 130 x 90 x 32 mm                                                                                         |
| -                                  | Weight                                    | 260 g                                                                                                    |
|                                    | Type of installation                      | Surface-mounted                                                                                          |

Safety notes

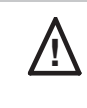

**Buttons** 

The controller is not allowed to be used outside the specified field of application, especially in aircraft or in any other airborne means of transport.
Caution: Power supply voltage!

- It may only be installed by suitably trained personnel. Any legal regulations or regulations issued by government agency authorities must be observed during assembly.
- The device contains electrical and electronic components and is not allowed to be disposed of as household refuse. All locally valid regulations and requirements must be observed.

| Product features |                                                                                                    |
|------------------|----------------------------------------------------------------------------------------------------|
| LCD di           | splay For displaying and inputting room temperature, setpoint and system statuses                                                                    |
| Operating bu     | ttons For adjusting the room temperature setpoint and for the simple and secure operation of the connected components                                |
| Building prote   | ction If the room temperature drops below 5°C, the system switches on in order to prevent possible damage to the building (activation via parameter) |
| Locking func     | tions In order to prevent incorrect operation, a number of different settings can be protected against manipulation                                  |

#### Buttons and LCD display

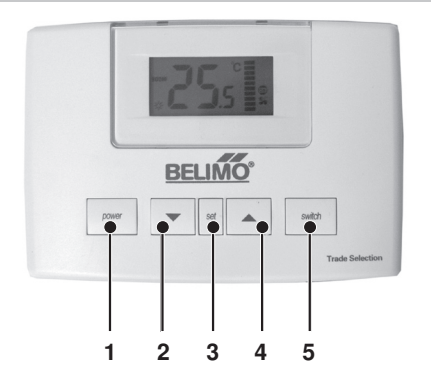

| 1 | On / Off                    |
|---|-----------------------------|
| 2 | Change value (-)            |
| 3 | Fan speed "Manual" / "Auto" |
| 4 | Change value (+)            |
| 5 | Operating mode              |
|   |                             |

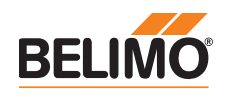

Buttons and LCD display

(continued)

LCD display

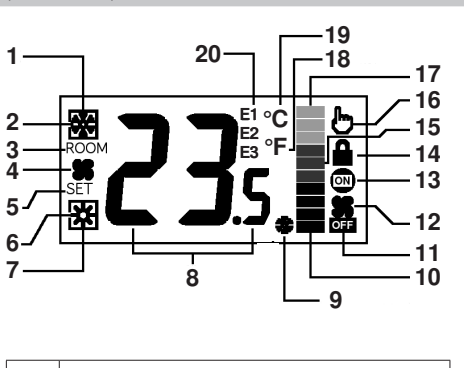

| 1 | Locked when in cooling mode |
|---|-----------------------------|
| 2 | Cooling                     |
| 3 | Room temperature            |
| 4 | Fan                         |
| 5 | Operating mode              |
| 6 | Heating                     |
|   |                             |

| 7  | Locked when in heating mode |
|----|-----------------------------|
| 8  | Room temperature            |
| 9  | Frost protection active     |
| 10 | Fan level 1 (Low)           |
| 11 | Off                         |
| 12 | Fan status                  |
| 13 | Visible with Valve Open     |
|    | Invisible with Valve Closed |
| 14 | Setpoint adjustment locked  |
| 15 | Fan level 2 (Mid)           |
| 16 | Fan level Manual            |
| 17 | Fan level 3 (High)          |
| 18 | Fahrenheit                  |
| 19 | Celsius                     |
| 20 | Setting                     |

| Operation                                          |                                                                                                    |  |
|----------------------------------------------------|----------------------------------------------------------------------------------------------------|--|
| Display at time of switch-on                       | After the power has been switched on, the setpoint adjustment appears in the display for approximately 6 seconds, followed by the current room temperature.                                                                  |  |
| Setting the temperature setpoint                   | With $\blacktriangle$ or $\blacksquare$ . The display flashes for 6 seconds, after which the new value is applied.                                                                                                    |  |
| Locking the temperature setpoint                   | Keep the $\blacktriangle$ and $\triangledown$ keys pressed down together for 6 seconds.<br>The display $\square$ signals that the selection of the temperature setpoint is locked.                                           |  |
| Unlocking the temperature setpoint                 | Keep the ▲ and ▼ keys pressed down together for 6 seconds.<br>The display                                                                                                    |  |
| Setting operating mode                             | 3 different operating modes can be selected by pressing the Switch key. Heating $lpha$ – Cooling $\mitstyle{\mitstyle{Boltz}}$ – Fan <b>\$</b> .                                                                             |  |
| Operating mode Heating $st$                        | Room temperature < Setpoint                                                                                                    |  |
| Operating mode Cooling 🕸                           | Room temperature > SetpointValve control mode, Fan automatic Low / Mid / High.Room temperature > SetpointValve closed, Fan Low.The fan can be overridden with the Set key (Display ()).                                      |  |
| Operating mode Fan 烯                               | The fan can be overridden with the Set key (Display 🖑). The individual fan stages can be selected with the Switch key.<br>ATTENTION: During the airing mode, the valves remain closed and the setpoint adjustment is locked. |  |
| Locking the operating mode<br>Heating or Cooling   | Keep the Switch key pressed down in Heating or Cooling mode for 6 seconds.<br>The display 鏺 or 迷 signals that the selection of the operating mode is locked.<br>ATTENTION: The fan mode cannot be locked!                    |  |
| Unlocking the operating mode<br>Heating or Cooling | Keep the Switch key pressed down in Heating or Cooling mode for 6 seconds. The display $\$ or $\$ signals the corresponding Automatic mode.                                                                                  |  |
| Information                                        | The symbol 📟 appears as soon as a valve is opened.                                                                                                    |  |

with the wiring diagram.

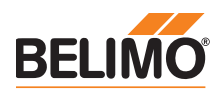

9.5

84 60

# **Dimensions** [mm]

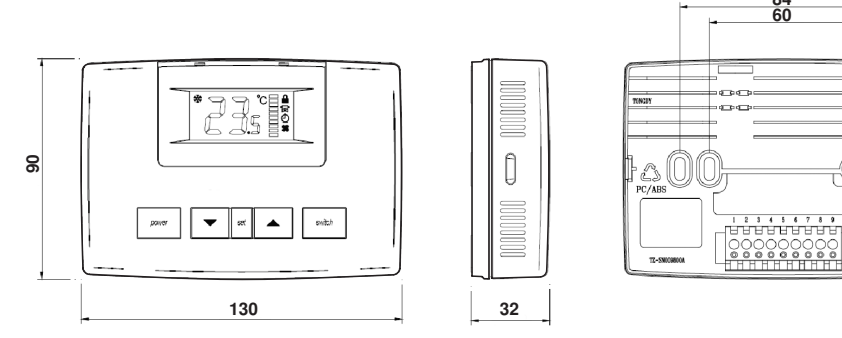

#### **Mechanical installation**

Note

Using a blunt tool, remove the front plate from the installation base by pressing the two clips on the short side inward. Afterwards, the front plate can be carefully pulled off.

Do not mount behind doors or in corners. Avoid direct sunlight and draughts.

The room temperature controller is ideally mounted at a height ranging from 1.2 to 1.4 m above the floor.

Once the base plate has been mounted, the electrical connections can be set up in accordance

Connection

Carefully insert the front plate until the two latches on the sides snap into place.

Mounting the front plate

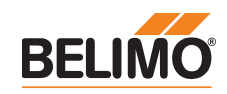

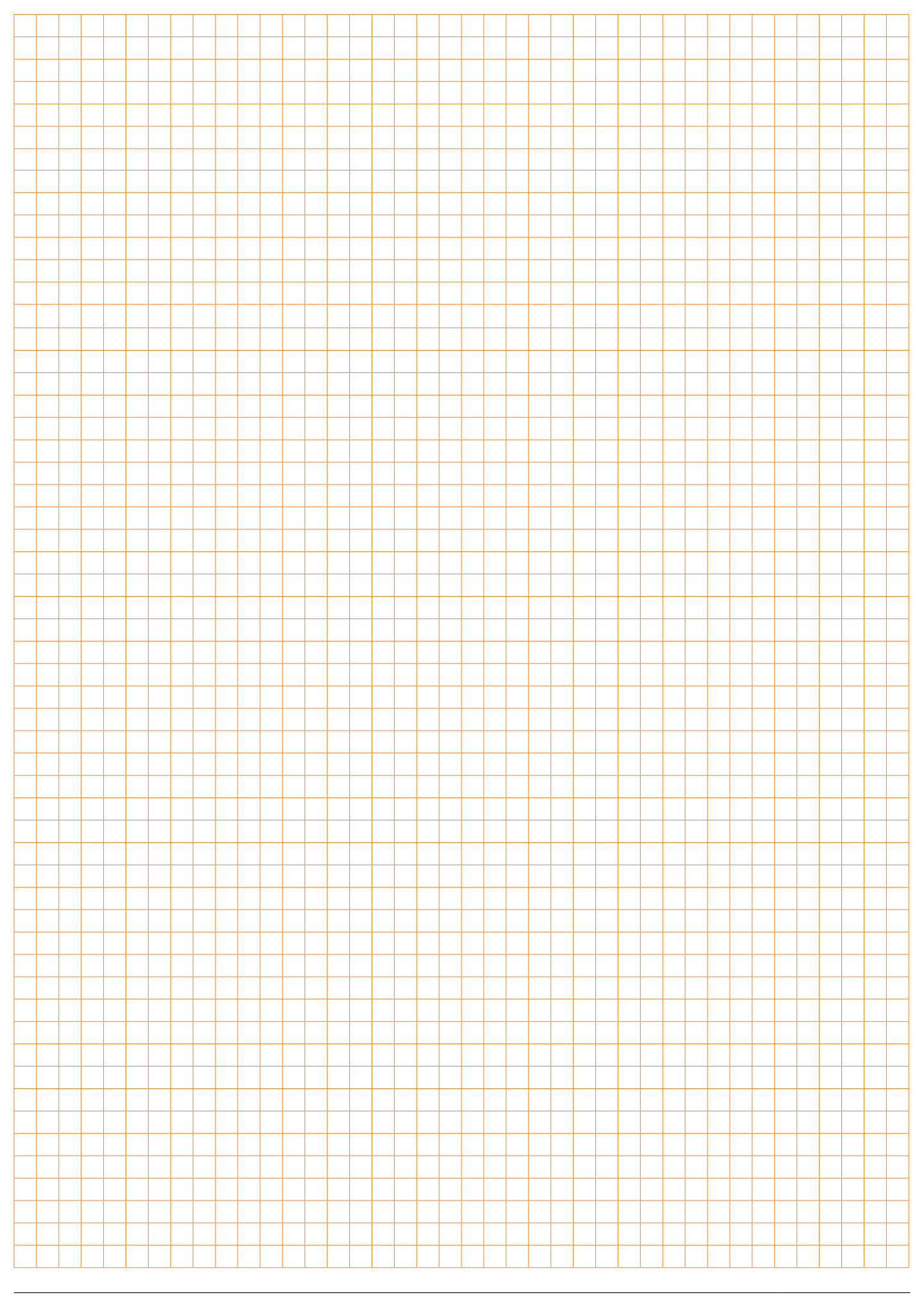

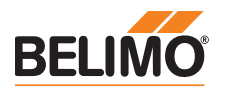

# Electrical connection 2-pipe application, 1 x 3-point

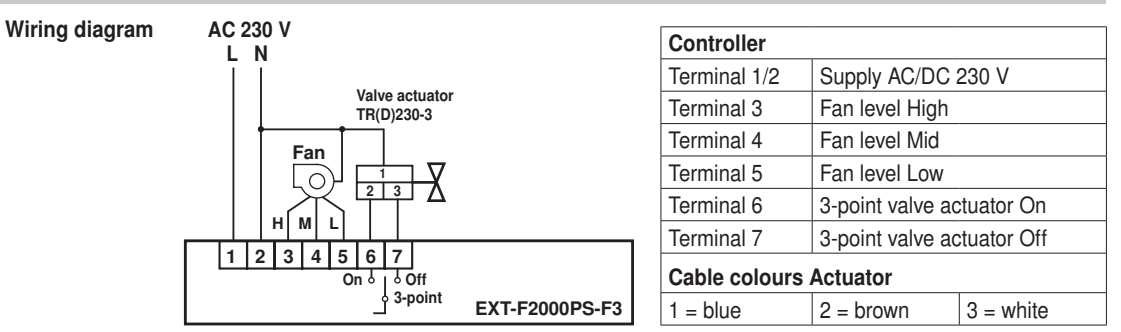

#### Material list 2-pipe application, 1 x 3-point

| Room temperature controller, AC 230V | EXT-F2000PS-F3 – 1 Valve control 3-point                                                                                                    |
|--------------------------------------|----------------------------------------------------------------------------------------------------|
| Valve actuator, AC 230V / 3-point    | TRD230-3                                                                                                    |
| Suitable valve types                 | R20xK – Characterised control valve 2-way internal thread DN10<br>R30xK – Characterised control valve 3-way internal thread DN10<br>R40xK – Characterised control valve 2-way outer thread DN10<br>R50xK – Characterised control valve 3-way outer thread DN10         |
| Valve actuator, AC 230V / 3-point    | TR230-3                                                                                                    |
| Suitable valve types                 | R2xx – Characterised control valve 2-way internal thread DN15/20<br>R3xx – Characterised control valve 3-way internal thread DN15/20<br>R4xx – Characterised control valve 2-way outer thread DN15/20<br>R5xx – Characterised control valve 3-way outer thread DN15/20 |
| Valve/actuator combinations          | R2BR-6 – Zone valve with actuator 2-way internal thread DN10-20<br>R3BR-6 – Zone valve with actuator 3-way internal thread DN10-20                                                                                                    |

## Configuration 2-pipe application, 1 x 3-point

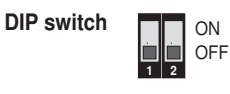

| DIP | DIP switch OFF | DIP switch ON          |
|-----|----------------|------------------------|
| 1   | * Operation    | Setting the parameters |
| 2   | * Celsius      | Fahrenheit             |

\* Default

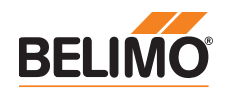

# Parameter settings 2-pipe application, 1 x 3-point

#### Caution

Before changing the parameters, check the following table to determine whether such a change is really necessary.

- · Switch the power off to the controller and carefully remove the front plate.
- · Set DIP switch 1 to ON in order to access Parameters mode.
- Mount the front plate back on and switch on the power.
- The Switch key is used for switching between the individual parameters. The value of the selected parameter can be changed with the ▲ and ▼ keys.
- The display flashes for 6 seconds, after which the new value is applied.
- After completing the settings, switch the power off to the controller and carefully remove the front plate.
- Set the DIP switch 1 back to OFF.
- · Mount the front plate back on and switch on the power.

| Display               | Parameters                                                           | Range                                                                                                    | Default setting |
|-----------------------|----------------------------------------------------------------------|----------------------------------------------------------------------------------------------------|-----------------|
| E1                    | Temperature display correction                                       | ±3 K                                                                                                    | 0 K             |
| E2                    | Minimum setpoint                                                     | 0°C Maximum                                                                                                    | 5°C             |
| E3                    | Maximum setpoint                                                     | Minimum 50°C                                                                                                    | 35°C            |
| E1E2                  | Building protection                                                  | <ul><li>0 – Frost monitoring switched off</li><li>1 – Frost monitoring active</li></ul>                                                                                    | 0               |
| E1E3                  | Behaviour after power failure                                        | <ul> <li>0 – Switching on the controller</li> <li>1 – Switching off the controller</li> <li>2 – Retaining last status</li> </ul>                                           | 2               |
| E2E3                  | Behaviour of the fan with the<br>valve closed<br>(only in Auto mode) | <ol> <li>Stop</li> <li>Low when cooling and Stop<br/>when heating</li> <li>Low when heating and Stop<br/>when cooling</li> <li>Low when heating and<br/>cooling</li> </ol> | 4               |
| E1E2E3                | Time delay between fan stages                                        | 0.5 90<br>The greater the value, the slower<br>the switching                                                                                                    | 20              |
| E1 +                  | Control speed of the valve (I portion)                               | 0.5 99.5<br>The greater the value, the slower<br>the stabilisation                                                                                                    | 25              |
| E2 +                  | Button sounder                                                       | 0 – switched off<br>1 – switched on                                                                                                    | 0               |
| E3 +<br>corresponding | Running time of the 3-point valve actuator                           | 10 420 s                                                                                                    | 100 s           |
| bar                   | LCD display                                                          | Range                                                                                                    | Time            |
|                       | XY (number)                                                          | 10 99 seconds                                                                                                    | XY seconds      |
|                       | XY (number) +                                                        | 100 199 seconds                                                                                                    | 1XY seconds     |
|                       | XY (number) +                                                        | 200 299 seconds                                                                                                    | 2XY seconds     |
|                       | XY (number) +                                                        | 300 399 seconds                                                                                                    | 3XY seconds     |
|                       | XY (number) +                                                        | 400 420 seconds                                                                                                    | 4XY seconds     |

Reset to Default settings

- Switch the power off to the controller and carefully remove the front plate.
- · Set DIP switch 1 to ON.
- · Mount the front plate back on and switch on the power.
- Press down the Switch key for at least 25 seconds, until the controller switches itself off and back on again automatically.
- Afterwards, switch the power off to the controller and carefully remove the front plate.
- Set the DIP switch 1 back to OFF.
- Mount the front plate back on and switch on the power.
- · All parameters are once again in their default settings

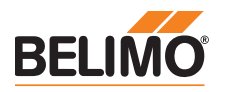

# Electrical connection 4-pipe application, 2 x 3-point

Wiring diagram

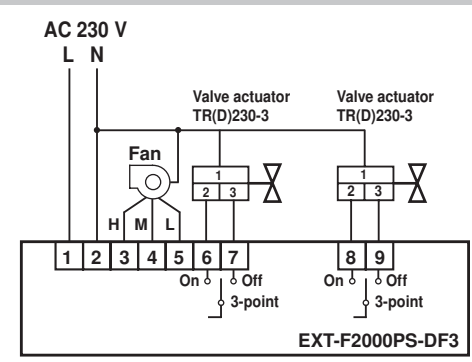

| Controller             |                                       |               |
|------------------------|---------------------------------------|---------------|
| Terminal 1/2           | Supply AC/DC 230 V                    |               |
| Terminal 3             | Fan level High                        |               |
| Terminal 4             | Fan level Mid                         |               |
| Terminal 5             | Fan level Low                         |               |
| Terminal 6             | 3-point valve actuator Heating<br>On  |               |
| Terminal 7             | 3-point valve act<br>Off              | uator Heating |
| Terminal 8             | 3-point valve actuator Cooling<br>On  |               |
| Terminal 9             | 3-point valve actuator Cooling<br>Off |               |
| Cable colours Actuator |                                       |               |
| 1 = blue               | 2 = brown                             | 3 = white     |
|                        |                                       |               |

# Material list 4-pipe application, 2 x 3-point

| Room temperature controller, AC 230V | EXT-F2000PS-DF3 – 2 Valve controls 3-point                                                                                                    |
|--------------------------------------|----------------------------------------------------------------------------------------------------|
| Valve actuator, AC 230V / 3-point    | TRD230-3                                                                                                    |
| Suitable valve types                 | R20xK – Characterised control valve 2-way internal thread DN10<br>R30xK – Characterised control valve 3-way internal thread DN10<br>R40xK – Characterised control valve 2-way outer thread DN10<br>R50xK – Characterised control valve 3-way outer thread DN10         |
| Valve actuator, AC 230V / 3-point    | TR230-3                                                                                                    |
| Suitable valve types                 | R2xx – Characterised control valve 2-way internal thread DN15/20<br>R3xx – Characterised control valve 3-way internal thread DN15/20<br>R4xx – Characterised control valve 2-way outer thread DN15/20<br>R5xx – Characterised control valve 3-way outer thread DN15/20 |
| Valve/actuator combinations          | R2BR-6 – Zone valve with actuator 2-way internal thread DN10-20<br>R3BR-6 – Zone valve with actuator 3-way internal thread DN10-20                                                                                                    |

# Configuration 4-pipe application, 2 x 3-point

| - | <br> |  |
|---|------|--|
|   |      |  |
|   |      |  |
|   |      |  |

| DIP SWITCH                                                                                 | 1 2 3 4 | DIP | OFF                                              | ON                                                                            |
|--------------------------------------------------------------------------------------------|---------|-----|--------------------------------------------------|-------------------------------------------------------------------------------|
|                                                                                            |         | 1   | * Operation                                      | Setting the parameters                                                        |
| Note                                                                                       |         | 2   | * Celsius                                        | Fahrenheit                                                                    |
| DIP3 = OFF – Utilisation with only one 3-point valve actuator: Automatic switching between |         | 3   | 2-pipe application →<br>1 Valve actuator 3-point | <ul> <li>* 4-pipe application →</li> <li>2 Valve actuators 3-point</li> </ul> |
| Cooling/Heating is locked.<br>DIP4 has no function.                                        |         | 4   | Manual switching<br>Cooling/Heating              | * Automatic switching<br>Cooling/Heating                                      |
|                                                                                            |         |     |                                                  |                                                                               |

\* Default

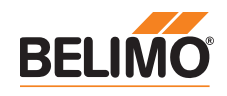

# Parameter settings 4-pipe application, 2 x 3-point

#### Caution

Before changing the parameters, check the following table to determine whether such a change is really necessary.

- Switch the power off to the controller and carefully remove the front plate.
- · Set DIP switch 1 to ON in order to access Parameters mode.
- Mount the front plate back on and switch on the power.
- The Switch key is used for switching between the individual parameters. The value of the selected parameter can be changed with the ▲ and ▼ keys.
- The display flashes for 6 seconds, after which the new value is applied.
- After completing the settings, switch the power off to the controller and carefully remove the front plate.
- Set the DIP switch 1 back to OFF.
- Mount the front plate back on and switch on the power.

| Display                 | Parameters                                                           | Range                                                                                                    | Default setting |
|-------------------------|----------------------------------------------------------------------|----------------------------------------------------------------------------------------------------|-----------------|
| E1                      | Temperature display correction                                       | ±3 K                                                                                                    | 0 K             |
| E2                      | Minimum setpoint                                                     | 0°C Maximum                                                                                                    | 5°C             |
| E3                      | Maximum setpoint                                                     | Minimum 50°C                                                                                                    | 35°C            |
| E1E2                    | Building protection                                                  | 0 – Frost monitoring switched off<br>1 – Frost monitoring active                                                                                               | 0               |
| E1E3                    | Behaviour after power failure                                        | <ul> <li>0 – Switching on the controller</li> <li>1 – Switching off the controller</li> <li>2 – Retaining last status</li> </ul>                               | 2               |
| E2E3                    | Behaviour of the fan with the<br>valve closed<br>(only in Auto mode) | <ol> <li>Stop</li> <li>Low when cooling and Stop when heating</li> <li>Low when heating and Stop when cooling</li> <li>Low when heating and cooling</li> </ol> | 4               |
| E1E2E3                  | Time delay between fan stages                                        | 0.5 90<br>The greater the value, the slower<br>the switching                                                                                                   | 20              |
| E1 +                    | Control speed of the valve (I portion)                               | 0.5 99.5<br>The greater the value, the slower<br>the stabilisation                                                                                             | 25              |
| E2 +                    | Button sounder                                                       | 0 – switched off<br>1 – switched on                                                                                                    | 0               |
| E3 +                    | Zero energy band Heating                                             | 1 4 K                                                                                                    | 1.5 K           |
| E1E2 +                  | Zero energy band Cooling                                             | 1 4 K                                                                                                    | 1.5 K           |
| E1E3 +<br>corresponding | Running time of the 3-point valve actuator Heating                   | 10 420 s                                                                                                    | 100 s           |
| bar                     | LCD display                                                          | Range                                                                                                    | Time            |
|                         | XY (number)                                                          | 10 99 seconds                                                                                                    | XY seconds      |
|                         | XY (number) +                                                        | 100 199 seconds                                                                                                    | 1XY seconds     |
|                         | XY (number) +                                                        | 200 299 seconds                                                                                                    | 2XY seconds     |
|                         | XY (number) +                                                        | 300 399 seconds                                                                                                    | 3XY seconds     |
|                         | XY (number) +                                                        | 400 420 seconds                                                                                                    | 4XY seconds     |
| E2E3 +<br>corresponding | Running time of the 3-point valve actuator Cooling                   | 10 420 s                                                                                                    | 100 s           |
| bar                     | LCD display                                                          | Range                                                                                                    | Time            |
|                         | XY (number)                                                          | 10 99 seconds                                                                                                    | XY seconds      |
|                         | XY (number) +                                                        | 100 199 seconds                                                                                                    | 1XY seconds     |
|                         | XY (number) +                                                        | 200 299 seconds                                                                                                    | 2XY seconds     |
|                         | XY (number) +                                                        | 300 399 seconds                                                                                                    | 3XY seconds     |
|                         | XY (number) +                                                        | 400 420 seconds                                                                                                    | 4XY seconds     |

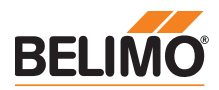

# Parameter settings 4-pipe application, 2x 3-point

Reset to Default settings

- Switch the power off to the controller and carefully remove the front plate.
- Set DIP switch 1 to ON.
- Mount the front plate back on and switch on the power.
- Press down the Switch key for at least 25 seconds, until the controller switches itself off and back on again automatically.
- Afterwards, switch the power off to the controller and carefully remove the front plate.
- Set the DIP switch 1 back to OFF.
- Mount the front plate back on and switch on the power.
- · All parameters are once again in their default settings

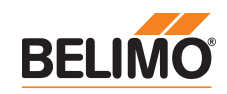

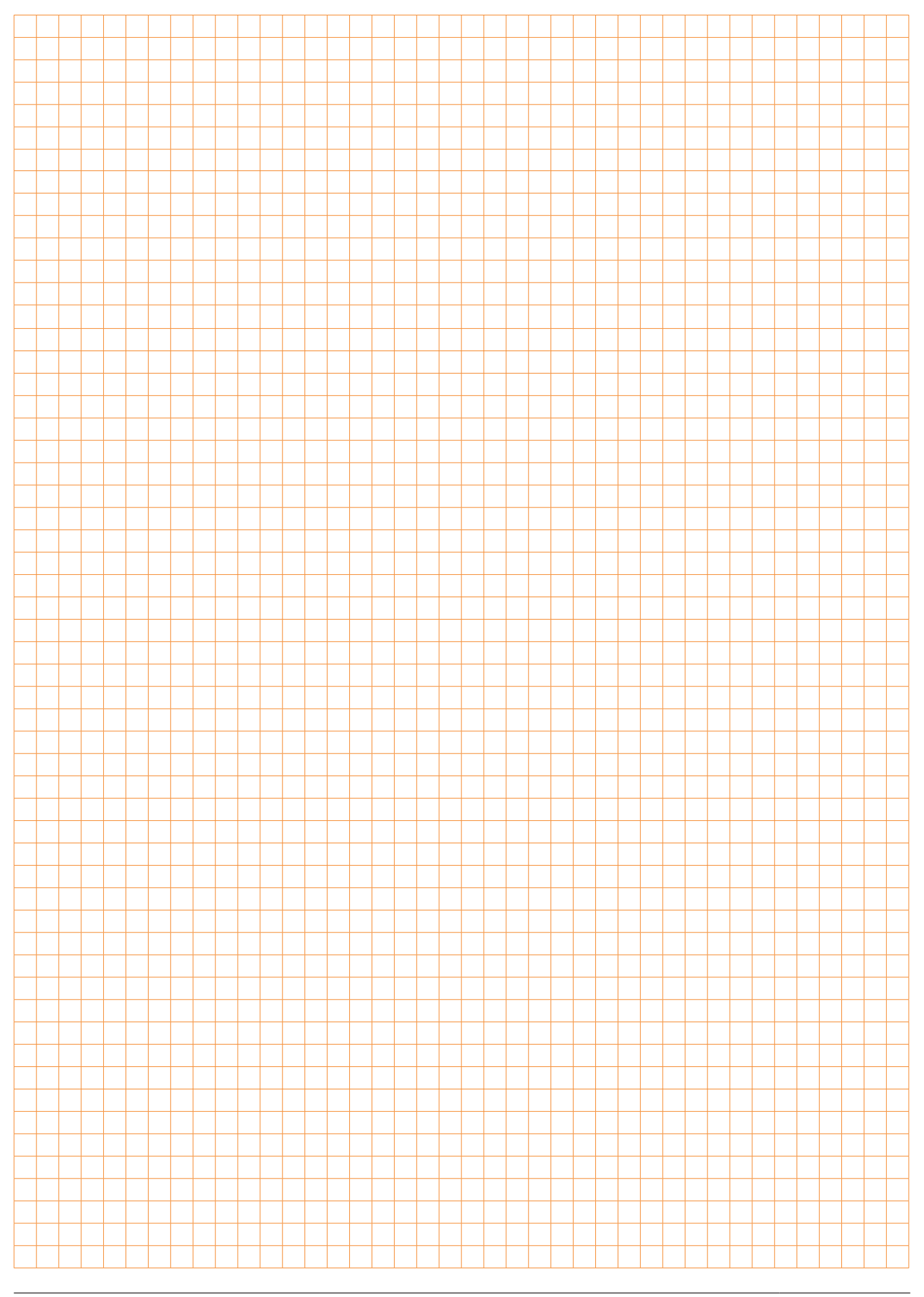

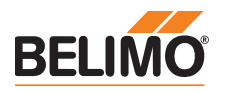

# Electrical connection 2-pipe application, 1 x On-off

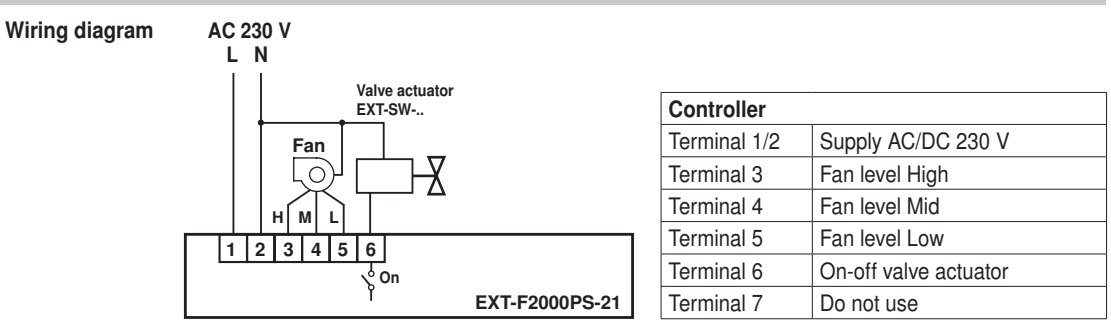

#### Configuration 2-pipe application, 1 x On-off

| DIP switch                                                                                         | ON<br>1 2 3 4 | DIP   | Ė            | OFF                              |             | ON                                    |
|----------------------------------------------------------------------------------------------------|---------------|-------|--------------|----------------------------------|-------------|---------------------------------------|
|                                                                                                    |               | 1     | * Ор         | eration                          | Sett        | ing the parameters                    |
| Note                                                                                               |               | 2     | * Ce         | Isius                            | Fah         | renheit                               |
| DIP3 = OFF – Utilisation with only one on-off valve actuator: Automatic switching between Cooling/ |               | 3     | 2-pi<br>1 Va | be application →<br>lve actuator | * 4-<br>2 v | pipe application →<br>/alve actuators |
| Heating is locked.<br>DIP4 has no function.                                                        |               | 4     | Man<br>Coo   | ual switching<br>ling/Heating    | * Au<br>Co  | itomatic switching<br>poling/Heating  |
|                                                                                                    |               | * Def | ault         |                                  |             |                                       |

#### Electrical connection 4-pipe application, 2 x On-off

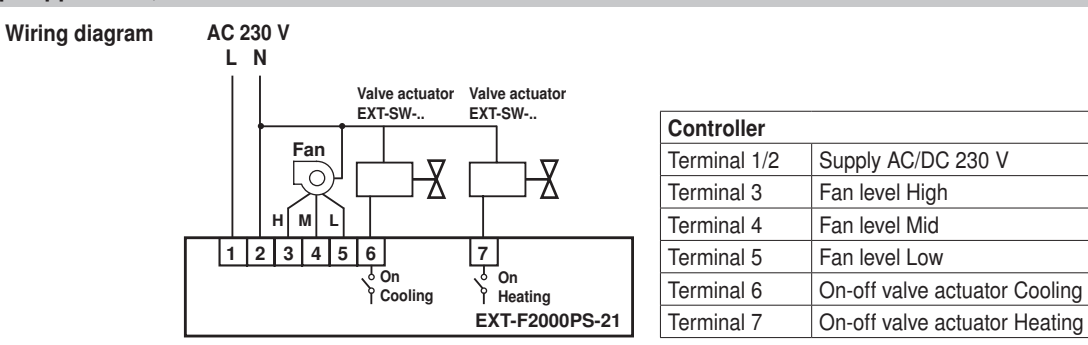

#### Configuration 4-pipe application, 2 x On-off

**DIP** switc

| itch | 0N<br>0FF<br>1 2 3 4 | DIP   | OFF                                    | ON                                         |
|------|----------------------|-------|----------------------------------------|--------------------------------------------|
|      |                      | 1     | * Operation                            | Setting the parameters                     |
|      |                      | 2     | * Celsius                              | Fahrenheit                                 |
|      |                      | 3     | 2-pipe application<br>1 Valve actuator | * 4-pipe application<br>2 Valve actuators  |
|      |                      | 4     | Manual switching →<br>Cooling/Heating  | * Automatic switching →<br>Cooling/Heating |
|      |                      | * Def | ault                                   |                                            |

#### List of materials

 Room temperature controller, AC 230V
 EXT-F2000PS-21 - 1 or 2 Valve control On-off

 Valve/actuator combinations
 EXT-SW-E152V ... E252V- - Zone valve with rotary actuator 2-way internal thread DN15 ... 25

 EXT-SW-E153V ... E253V- - Zone valve with rotary actuator 3-way internal thread DN15 ... 25

 EXT-SW-E152V ... E252V- - Zone valve with rotary actuator 2-way external thread DN15 ... 25

 EXT-SW-G152V ... E252V- - Zone valve with rotary actuator 2-way external thread DN15 ... 25

is really necessary.

following table to determine whether such a change

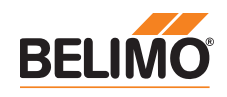

| Parameter settings                        |                                                                              |
|-------------------------------------------|------------------------------------------------------------------------------|
| Caution                                   | Switch the power off to the controller and carefully remove the front plate. |
| Before changing the parameters, check the | Set DIP switch 1 to ON in order to access Parameters mode.                   |

- to ON in order to access Parameters mode.
- · Mount the front plate back on and switch on the power.
- · The Switch key is used for switching between the individual parameters. The value of the selected parameter can be changed with the  $\blacktriangle$  and  $\blacktriangledown$  keys.
- The display flashes for 6 seconds, after which the new value is applied.
- After completing the settings, switch the power off to the controller and carefully remove the front plate.
- · Set the DIP switch 1 back to OFF.
- · Mount the front plate back on and switch on the power.

| Display | Parameters                                                           | Range                                                                                                    | Default setting |
|---------|----------------------------------------------------------------------|----------------------------------------------------------------------------------------------------|-----------------|
| E1      | Temperature display correction                                       | ±3 K                                                                                                    | 0 K             |
| E2      | Minimum setpoint                                                     | 0°C Maximum                                                                                                    | 5°C             |
| E3      | Maximum setpoint                                                     | Minimum 50°C                                                                                                    | 35°C            |
| E1E2    | Building protection                                                  | <ul><li>0 – Frost monitoring switched off</li><li>1 – Frost monitoring active</li></ul>                                                                                    | 0               |
| E1E3    | Behaviour after power failure                                        | <ul> <li>0 – Switching on the controller</li> <li>1 – Switching off the controller</li> <li>2 – Retaining last status</li> </ul>                                           | 2               |
| E2E3    | Behaviour of the fan with the<br>valve closed<br>(only in Auto mode) | <ol> <li>Stop</li> <li>Low when cooling and Stop<br/>when heating</li> <li>Low when heating and Stop<br/>when cooling</li> <li>Low when heating and<br/>cooling</li> </ol> | 4               |
| E1E2E3  | Time delay between fan stages                                        | 0.5 90<br>The greater the value, the slower<br>the switching                                                                                                    | 20              |
| E1 +    | Button sounder                                                       | 0 – switched off<br>1 – switched on                                                                                                    | 0               |
| E2 +    | Zero energy band Heating                                             | 1 4 K                                                                                                    | 1.5 K           |
| E3+     | Zero energy band Cooling                                             | 1 4 K                                                                                                    | 1.5 K           |
| E1E2 +  | Hysteresis for opening the valve                                     | 0 5 K                                                                                                    | 0.5 K           |
| E1E3 +  | Hysteresis for closing the valve                                     | 0 5 K                                                                                                    | 0.5 K           |
| E2E3 +  | Selection of operating mode                                          | 0 – Heating/Cooling<br>1 – Heating/Cooling/Ventilation                                                                                                    | 1               |

Reset to Default settings

• Switch the power off to the controller and carefully remove the front plate.

· Set DIP switch 1 to ON.

- · Mount the front plate back on and switch on the power.
- · Press down the Switch key for at least 25 seconds, until the controller switches itself off and back on again automatically.
- · Afterwards, switch the power off to the controller and carefully remove the front plate.
- · Set the DIP switch 1 back to OFF.
- · Mount the front plate back on and switch on the power.
- · All parameters are once again in their default settings

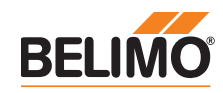

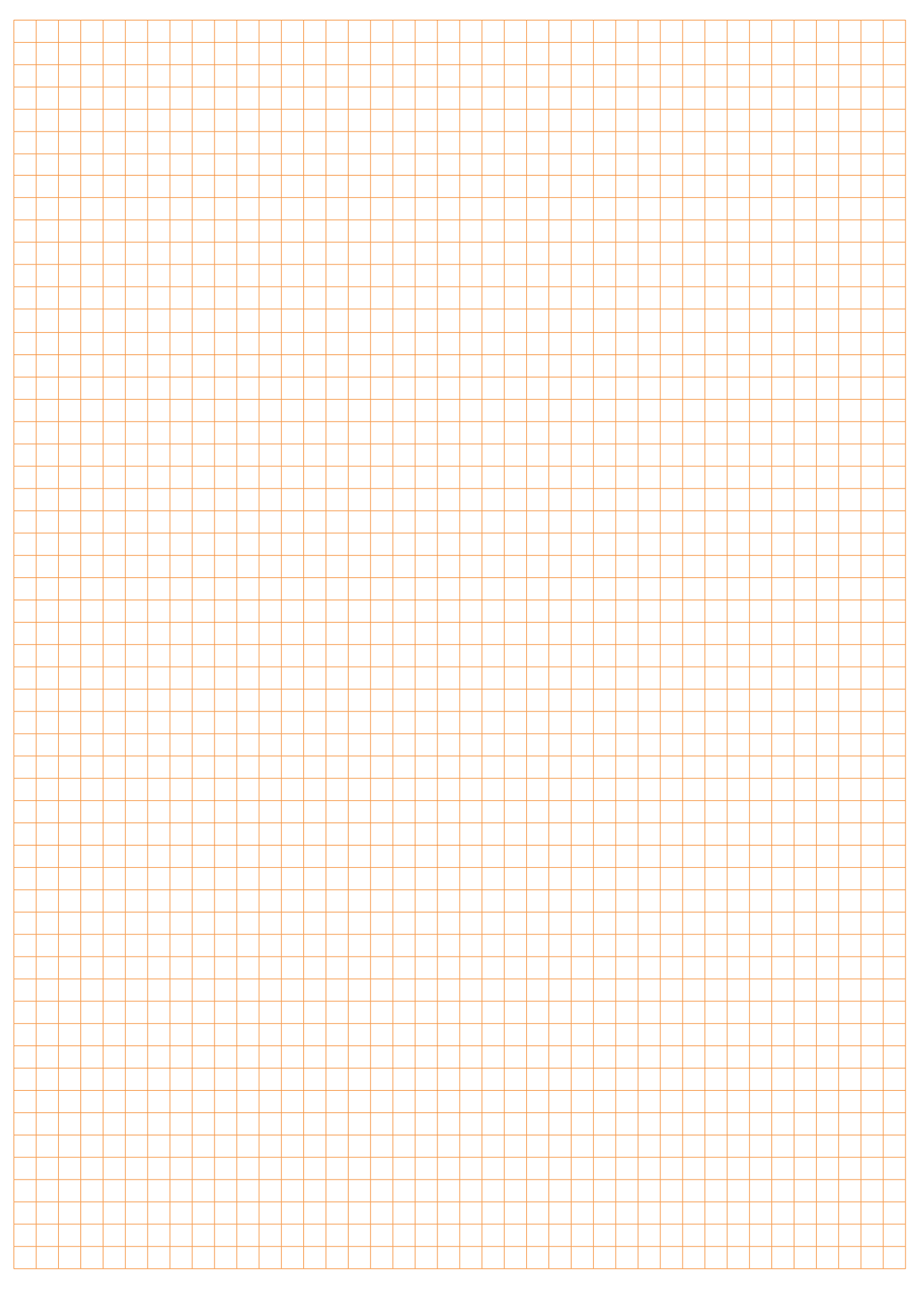

# All inclusive.

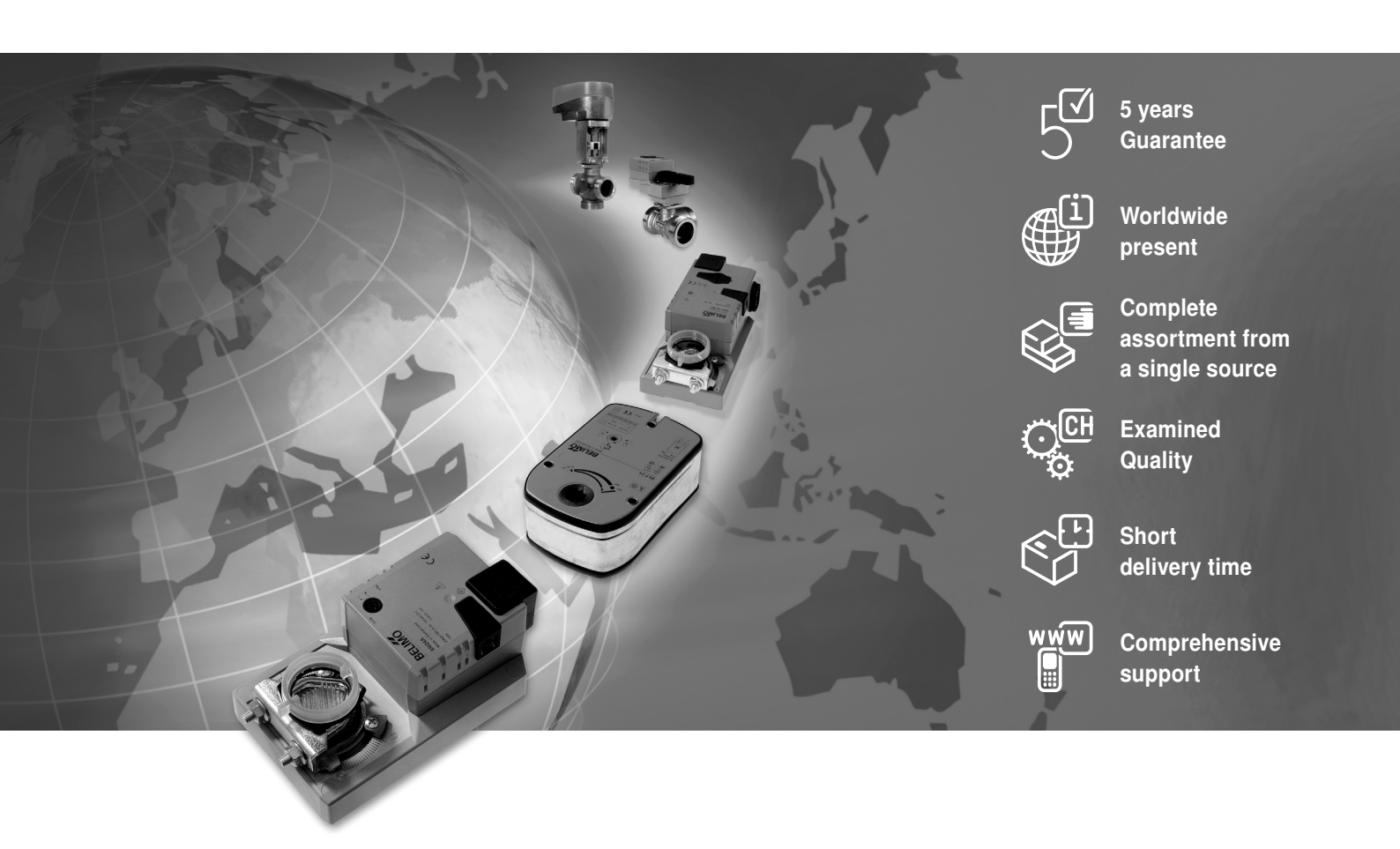

#### Headquarters

**BELIMO Holding AG** Brunnenbachstrasse 1 CH-8340 Hinwil Tel. +41 (0)43 843 61 11 Fax +41 (0)43 843 62 68 info@belimo.ch www.belimo.com

#### Subsidiaries, Representatives and Agencies

Australia Bahrain Belgium Bosnia-Herzegovina Brazil Bulgaria Canada Chile Croatia Cyprus Czech Republic

Agentina

Denmark Egypt Estonia Finland France Great Britain Germany Greece Hong Kong Hungary Iceland India Indonesia Ireland Israel Italy Japan . Jordan Kuwait Latvia

Lebanon Liechtenstein Lithuania Luxembourg Malaysia Mexico Morocco Netherlands New Zealand Norway Oman Pakistan People's Republic of China Philippines Poland Portugal Qatar Republic of Korea (South Korea) Rumania Russia Saudi Arabia Singapore Slovakia Slovenia South Africa Spain Sweden Switzerland Taiwan Turkey Ukraine United Arab Emirates United States of America

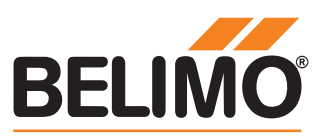